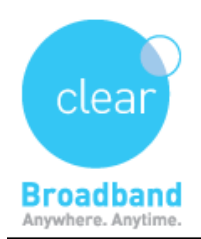

## How to Connect to Internet Using Broadband Connection

⇒ Go to the Settings tab on your Desktop, and click on control panel.

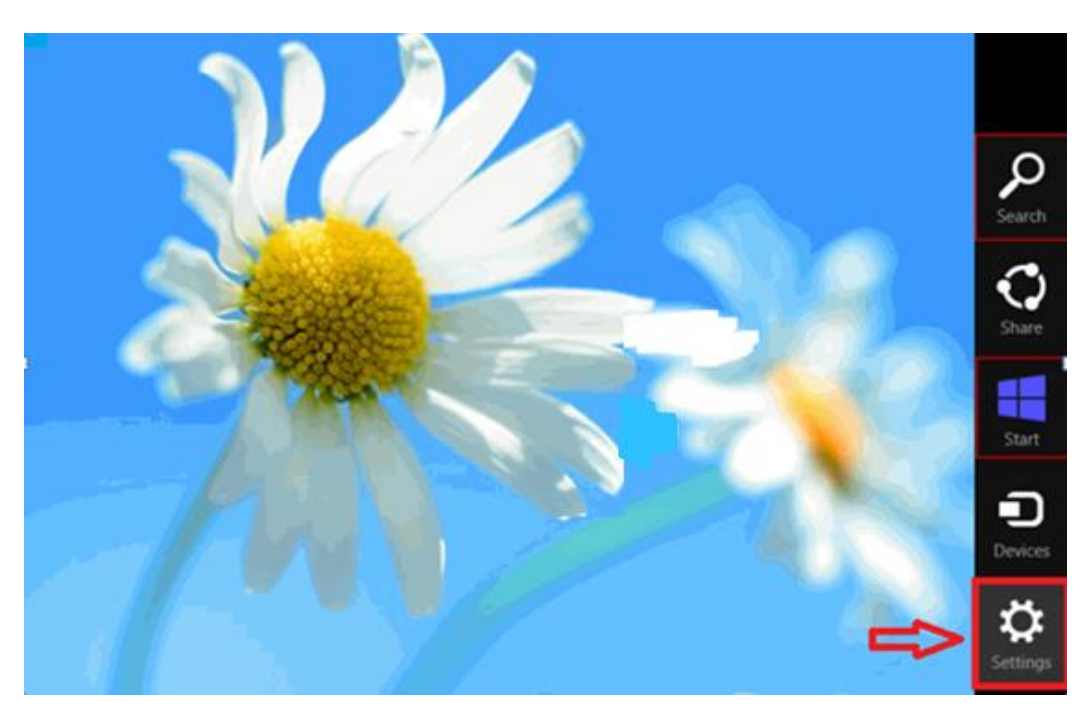

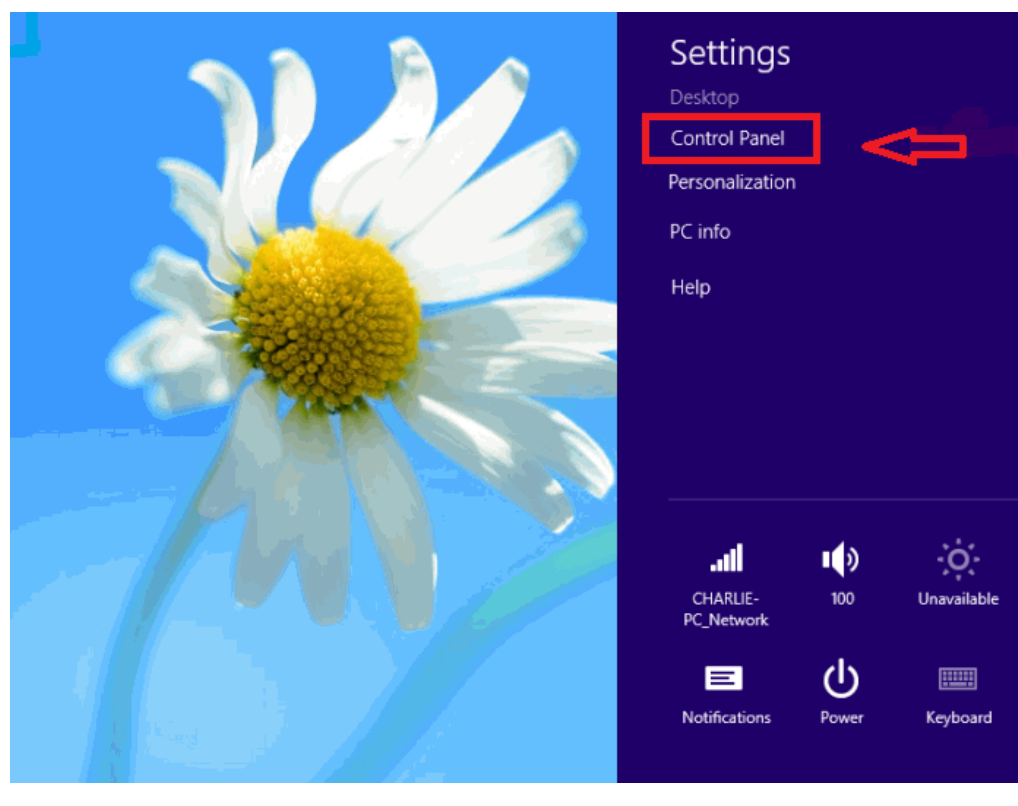

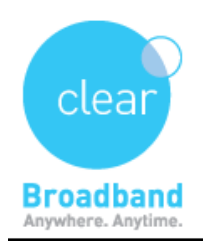

## ⇒ click Network and Sharing Center,

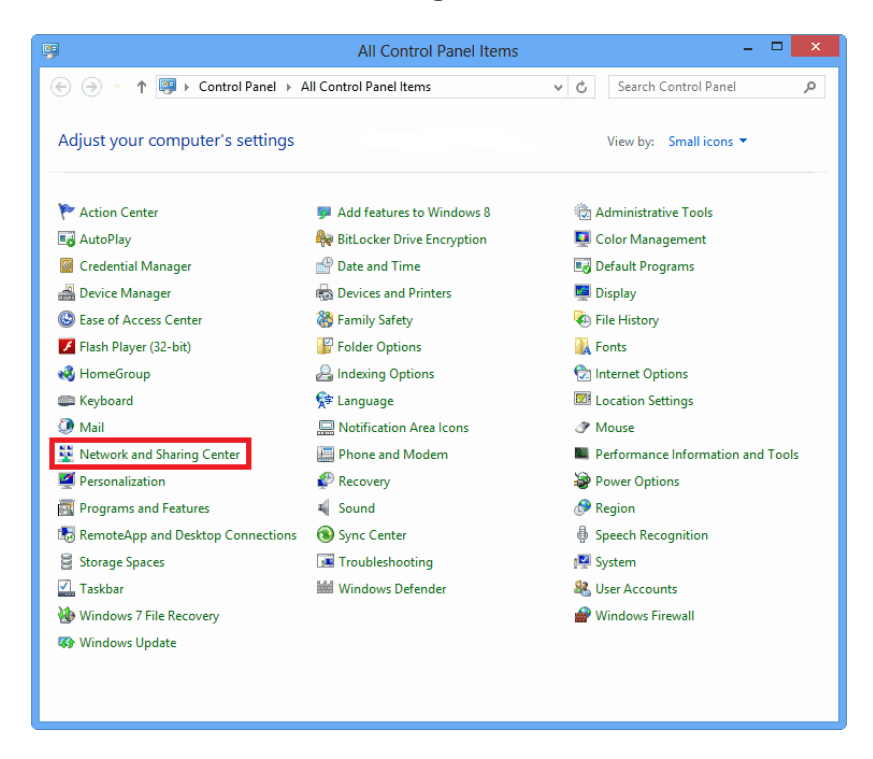

click Set up a connection or network,

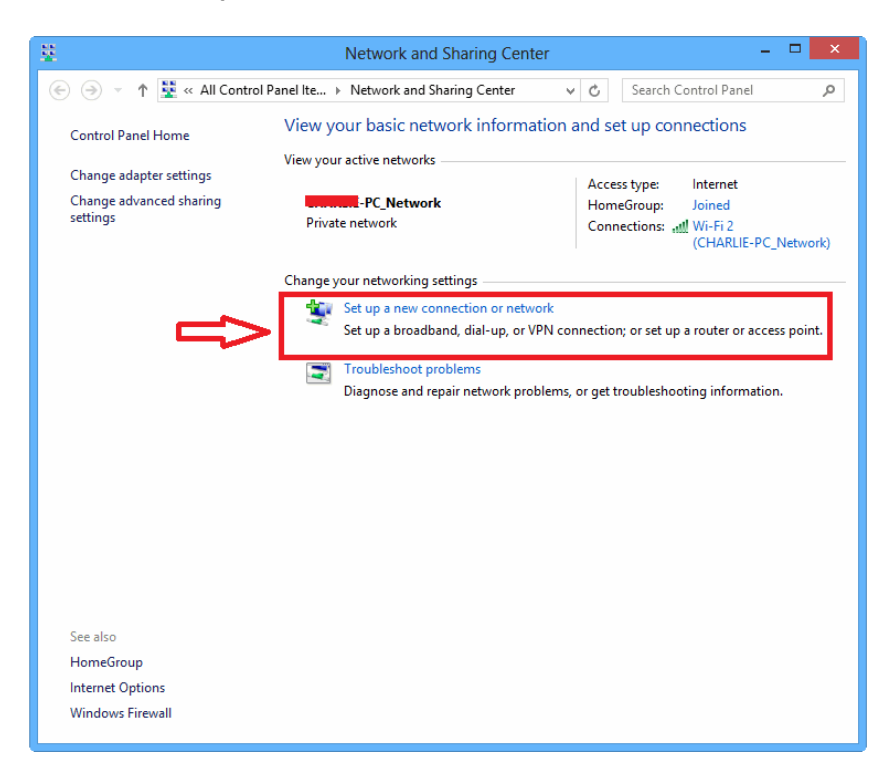

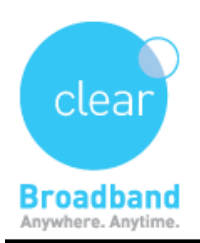

## ⇒ Then, click **Connect to the Internet**.

| 📀 😨 Set Up a Connection or Network                                                                      | - |       | × |
|----------------------------------------------------------------------------------------------------|---|-------|---|
| Choose a connection option                                                                              |   |       |   |
| Connect to the Internet<br>Set up a broadband or dial-up connection to the Internet.                    |   |       |   |
| Set up a new network  Set up a new router or access point.                                              |   |       |   |
| Manually connect to a wireless network<br>Connect to a hidden network or create a new wireless profile. |   |       |   |
| Connect to a workplace<br>Set up a dial-up or VPN connection to your workplace.                         |   |       |   |
| Next                                                                                                    |   | Cance | : |

⇒ Now select **Broadband Connection (PPPoE)**.

| ·                                                      | - 🗆 🗙  |
|--------------------------------------------------------|--------|
|                                                        |        |
| Do you want to use a connection that you already have? |        |
| No, create a new connection                            |        |
| ○ Yes, I'll choose an existing connection              |        |
| Broadband Connection<br>WAN Miniport (PPPOE)           |        |
| Signal-up Connection                                   |        |
|                                                        |        |
|                                                        |        |
|                                                        |        |
| Next                                                   | Cancel |

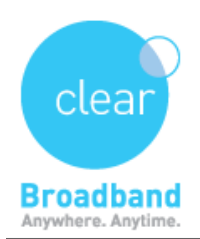

Fill in the **username**; **password** and click on **connect** to setup your PPPOE connection.

|                            |                                                |            |     | ×   |
|----------------------------|------------------------------------------------|------------|-----|-----|
| € � Connect to the Interne | et                                             |            |     |     |
| Type the information fr    | om your Internet service provider (            | (ISP)      |     |     |
| User name:                 |                                                |            |     |     |
| Password:                  | ••••••                                         |            |     |     |
|                            | Show characters                                |            |     |     |
|                            | Remember this password                         |            |     |     |
| Connection name:           | Broadband Connection                           | ]          |     |     |
|                            |                                                |            |     |     |
| 🛞 🗌 Allow other people to  | use this connection                            |            |     |     |
| This option allows any     | one with access to this computer to use this c | onnection. |     |     |
| <u>l don't have an ISP</u> |                                                |            |     |     |
|                            |                                                | Connect    | Can | cel |
|                            |                                                |            |     |     |

 $\Rightarrow$  Once the testing is complete, windows will be connected to the internet

| ← ♥ Connect to the Internet                                                                                                 | - • × |
|----------------------------------------------------------------------------------------------------|-------|
| The connection to the Internet is ready to use                                                                              |       |
| i                                                                                                    |       |
|                                                                                                    |       |
|                                                                                                    |       |
| To connect to the Internet next time, left-click the network icon in the taskbar and click the connection you just created. |       |
|                                                                                                    | Close |

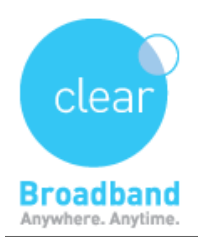

➡ Once the network is setup, you can connect directly to the internet by either clicking on the wireless or wired connection icon on the bottom of the desktop screen

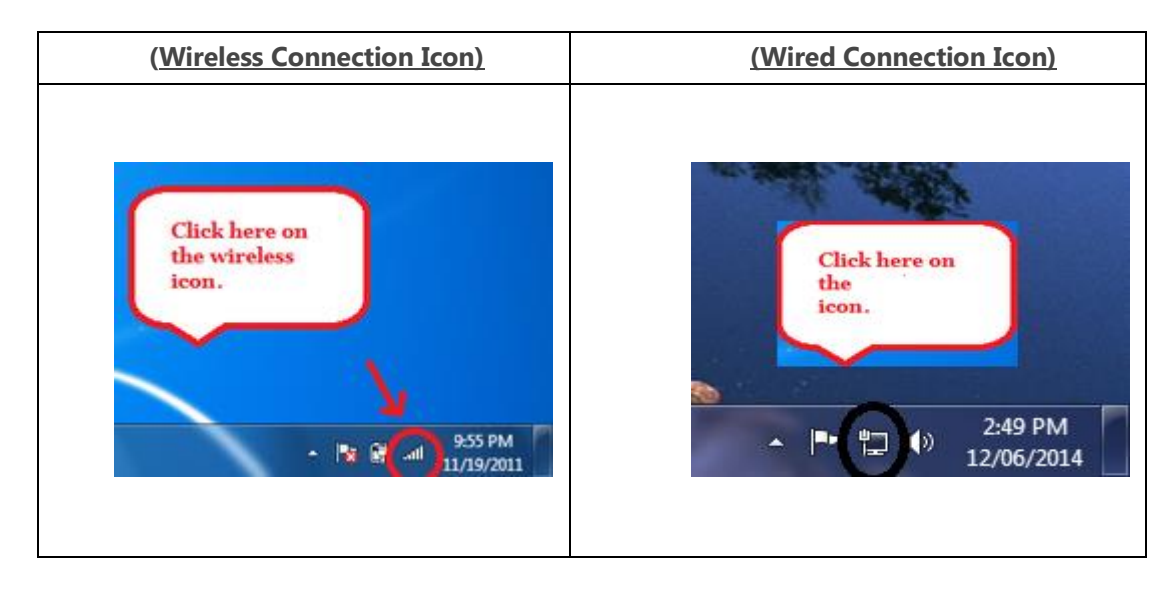

## Click on Broadband Connection

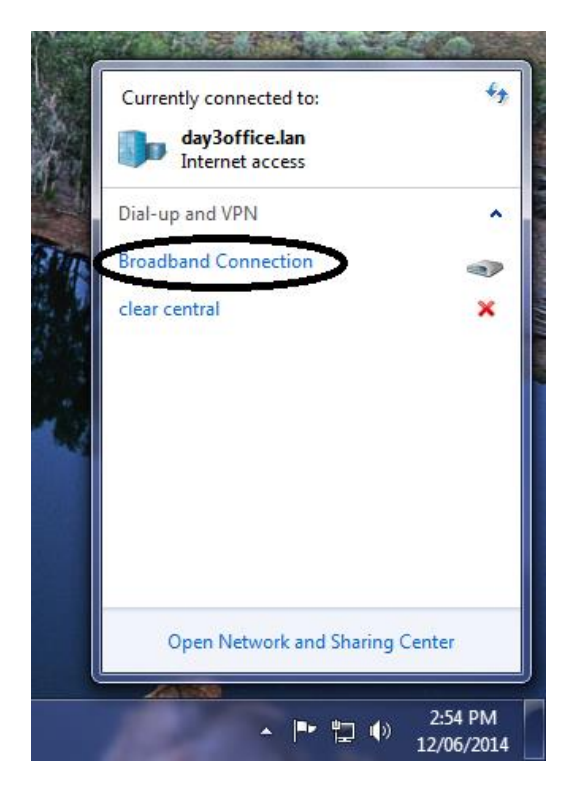

Updated on 23-6-2014 Version - 1.01